## Sensoren und Konsole mit dem Packetstore verbinden

Veröffentlicht: 2025-02-03

Bevor Sie Pakete auf RevealX Enterprise-Systemen abfragen können, müssen Sie einen bereitgestellten Packetstore haben und Sie müssen eine Verbindung herstellen Konsole und alle Sensoren zu deinem Packetstore.

Hinweisnformationen zum Anschließen von Sensoren an die Konsole eines RevealX360-Systems finden Sie unter Stellen Sie über Sensoren eine Verbindung zu RevealX 360 her 🖪

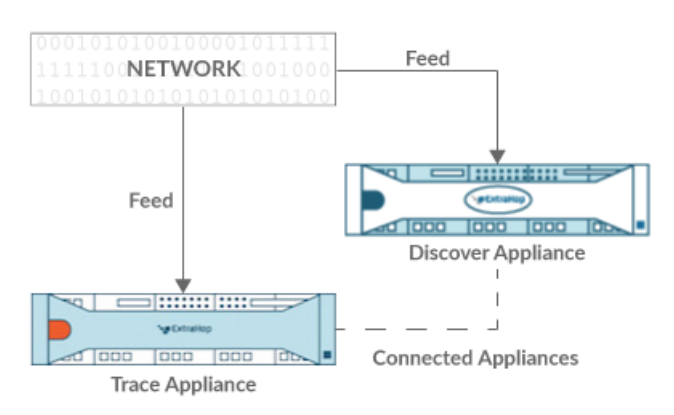

## Abbildung 1: An einen Sensor angeschlossen

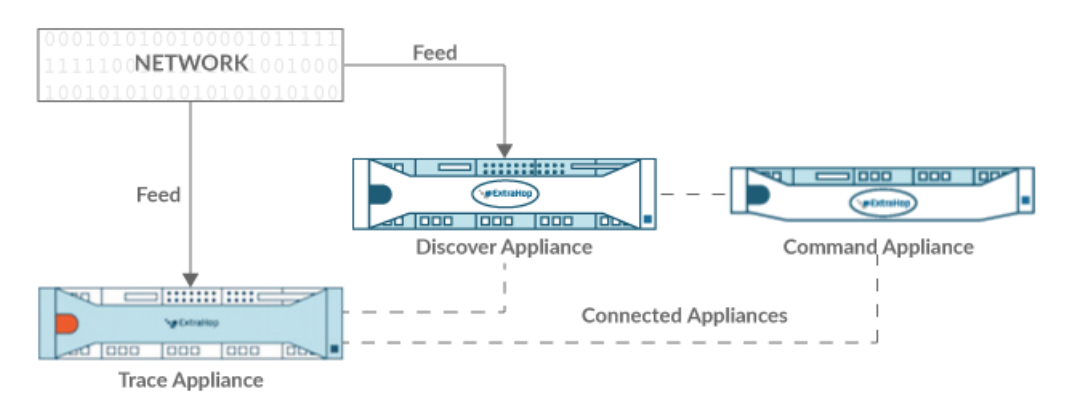

## Abbildung 2: Mit Sensor und Konsole verbunden

- 1. Loggen Sie sich in die Administrationseinstellungen des ExtraHop-Systems ein über https:// <extrahop-hostname-or-IP-address>/admin.
- In der Packetstore-Einstellungen Abschnitt, klicken Sie Synchronisiere Packetstores. 2.
- In der Hostname des Paketspeichers Feld, geben Sie den Hostnamen oder die IP-Adresse des 3. Packetstore ein.
- 4. Klicken Sie Paar.
- 5. Beachten Sie die Informationen, die in der Fingerabdruck Feld, und überprüfen Sie dann, ob der auf dieser Seite aufgeführte Fingerabdruck mit dem Packetstore-Fingerabdruck auf der Seite Fingerprint in den Administrationseinstellungen des Packetstore übereinstimmt.
- In der Packetstore-Setup-Passwort Feld, geben Sie das Passwort des Packetstore ein setup Nutzer. 6.
- 7. Klicken Sie Verbinden.
- Um weitere Paketspeicher zu verbinden, wiederholen Sie die Schritte 2 bis 7. 8.

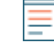

Hinweisie können einen Sensor an zwanzig oder weniger Packetstores anschließen, und Sie können eine Konsole an fünfzig oder weniger Packetstores anschließen.

9. Wenn du eine hast Konsole, melden Sie sich in den Administrationseinstellungen auf der Konsole und wiederholen Sie die Schritte 3 bis 7 für alle Packetstores.